| Norkbench http://ow<br>ow<br>please visit the H<br><i>Project</i> | genboree.org                                                                                                    | i/java-bin/wor<br>a Group FAQ                                                                                                    | kbench.jsp                                                                                                    |
|-------------------------------------------------------------------|----------------------------------------------------------------------------------------------------|----------------------------------------------------------------------------------------------------|----------------------------------------------------------------------------------------------------|
| istrome  Epigenome ing Started] [Legend]                          | Metagenome •                                                                                                    | ● Visualization ▼                                                                                                    | Help                                                                                                    |
| Details<br>Attribute<br>Name<br>Description<br>Role               | Value<br>New_<br>New<br>admir                                                                                                    | GenboreeGroup<br>Group for FAQ<br>histrator                                                                                                    |                                                                                                    |
| Input Data                                                        |                                                                                                    |                                                                                                    |                                                                                                    |
| Output Targets                                                    | Group N                                                                                                    |                                                                                                    |                                                                                                    |
|                                                                   | Norkbench http://ow   please visit the H   Project     istrome ▼ Epigenome ▼   ting Started] [Legend]     Details Attribute   Name Description   Role Input Data | Norkbench http://genboree.org   ow please visit the   How to Create   Project   istrome▼ Epigenome▼   Metagenome▼   ting Started] [Legend]     Details   Attribute   Name   Name   New   Description   Role     Input Data | Norkbench http://genboree.org/java-bin/wor   ow please visit the   How to Create a Group FAQ   Project   istrome< Epigenome   Metagenome Visualization   ting Started] [Legend]   Details Value   Attribute Value   Name New_Genboree_Group   Description New Group for FAQ   Role administrator     Input Data |

Select Data » Projects » Create Project

| 2   | System/Network •         | 🔲 Dat          | Genome▼                  | Tr       | anscriptome - | Cis            | strome •  | Epigenome •  | Metageno | me▼           | ● Visualization •  | Help▼  |  |
|-----|--------------------------|----------------|--------------------------|----------|---------------|----------------|-----------|--------------|----------|---------------|--------------------|--------|--|
|     | Welcome to               | 0<br>13 E      | atabases<br>Entity Lists | •        | (bench!       | [Gett          | ing Start | ed] [Legend] |          |               |                    |        |  |
|     | Data Selector            | E              | ntrypoints               |          |               |                | Details   |              |          |               |                    |        |  |
|     | Refresh                  | F              | iles                     | ▶        | ilter         | ~              | Attribut  | Attribute    |          | Value         |                    |        |  |
|     |                          | P              | rojects                  |          | Create P      | Create Project |           | lame         |          |               | New_Genboree_Group |        |  |
|     | Www.genbon               | l s            | amples & Sample Sets     | •        |               |                | Descri    | ption        |          | New           | Group for FAQ      |        |  |
|     | Epigenom                 | чее т          | racke                    | ĺ.       |               |                | Role      |              |          | administrator |                    |        |  |
|     | 🛛 🧟 Epigenom             |                | amap repository          | <u> </u> |               |                |           |              |          |               |                    |        |  |
|     | Examples                 | and Te         | st Data                  |          |               |                |           |              |          |               |                    |        |  |
|     | First_Time               | e_Genb         | oree_User_group          |          |               | _              |           |              |          |               |                    |        |  |
|     | New_Ger                  | iboree         | _Group                   |          |               |                | Input     | Data         |          |               |                    |        |  |
|     | V ar Nor Nepos           | sitory         |                          |          |               |                | ±.∓       | - 🗙 🥏        |          |               |                    |        |  |
|     |                          |                |                          |          |               |                |           |              |          |               |                    |        |  |
|     |                          |                |                          |          |               |                |           |              |          |               |                    |        |  |
|     |                          |                |                          |          |               |                |           |              |          |               |                    |        |  |
|     |                          |                |                          |          |               |                |           |              |          |               |                    |        |  |
|     |                          |                |                          |          |               |                |           |              |          |               |                    |        |  |
|     |                          |                |                          |          |               |                | Outpu     | t Targets    |          |               |                    |        |  |
|     |                          |                |                          |          |               |                |           | × 🛹          |          |               |                    |        |  |
|     |                          |                |                          |          |               |                | A 1       | lewGenboree  | Group    |               |                    |        |  |
|     |                          |                |                          |          |               |                |           |              |          |               |                    |        |  |
|     |                          |                |                          |          |               |                |           |              |          |               |                    |        |  |
|     |                          |                |                          |          |               |                |           |              |          |               |                    |        |  |
|     |                          |                |                          |          |               |                |           |              |          |               |                    |        |  |
| Ent | <u>er</u> a Project Name | e, <u>Clic</u> | <u>k</u> Submit          |          |               |                |           |              |          |               |                    |        |  |
| _   | -                        |                |                          |          |               | (              | 1         | ()           | (        | 1             | 1                  |        |  |
| ŝ   | System/Network *         | Dat            | ta▼ Genome▼              | Tr       | anscriptome * | Cis            | strome •  | Epigenome •  | Metageno | me •          | Visualization •    | Help • |  |
|     | Welcome to               | the            | Genboree Wo              | orl      | kbench!       | [Getti         | ing Start | ed] [Legend] |          |               |                    |        |  |
|     |                          |                |                          |          |               | _              |           |              |          |               |                    |        |  |

| Data Selector                                                                                        | Tool Settings                                                                                                    | ×       |
|----------------------------------------------------------------------------------------------------|----------------------------------------------------------------------------------------------------|---------|
| Refresh                                                                                              | Help: Create Project *                                                                                                    | e Group |
| <ul> <li>iii www.genbor</li> <li>iiii www.genbor</li> <li>iiiiiiiiiiiiiiiiiiiiiiiiiiiiiiii</li></ul> | Tool Overview  Target Group: Group: New_Genboree_Group  Settings  Project Name New_Genboree_Project  Project Title New Genboree Project  Project Title Conference Project  Project Title Conference Project  Project Title Conference Project  Project Description Conference Project  Project Title New Genboree Project  Project Title New Genboree Project  Project Title New Genboree Project  Project Title New Genboree Project  Project Title New Genboree Project  Project Description | FAQ     |
|                                                                                                    | Submit Cancel                                                                                                    |         |

| System/Network                                                                                                   | Cistrome - Epigenome - N                       | Metagenome  Visualization  Help |
|----------------------------------------------------------------------------------------------------|------------------------------------------------|---------------------------------|
| Welcome to the Genboree Workbench! [G                                                                            | etting Started] [Legend]                       |                                 |
| Data Selector                                                                                                    | Details                                        |                                 |
| Befresh Data Filter: Select a filter                                                                             | Attribute                                      | Value                           |
| ⊿ 📑 www.genboree.org                                                                                             | Name                                           | New_Genboree_Group              |
| Deb Submission Status                                                                                            | Description                                    | X Carrie for Ex Q               |
|                                                                                                    | te Project                                     |                                 |
| Job Id: wbLocal-createProject-t7dqD/<br>New_G<br>ROI Rep<br>If you have questions, please contact<br>assistance. | A-8559<br>eated.<br>t genboree_admin@genboree. | .org for                        |
|                                                                                                    | ▲ Wew_Genboree_Group                           | IP                              |

Click Refresh

| <b>;;;</b> | System/Netwo  | rk • Data • Genome • Transcriptome •                      | Cis  | trome      | Epigenome     | Metageno | ome▼  | Ovisualization ▼ | Help▼ |
|------------|---------------|-----------------------------------------------------------|------|------------|---------------|----------|-------|------------------|-------|
| ١          | Velcome       | e to the Genboree Workbench! [G                           | etti | ng Start   | ed] [Legend]  |          |       |                  |       |
|            | Data Selector |                                                           | 1    | Details    |               |          |       |                  |       |
|            | 🕏 Refresh     | Data Filter: Select a filter                              |      | Attribut   | te            |          | Value | )                |       |
|            |               | mboree org                                                |      | Name       |               |          | New   | _Genboree_Group  |       |
|            |               | Refresh the Tree                                          | 1    | Descrip    | ption         |          | New   | Group for FAQ    |       |
|            | Epig          | Lies this button to refresh the resource tree to show any |      | Role       |               |          | admir | nistrator        |       |
|            | 🛛 🧟 Epig      | newly created resources.                                  |      |            |               |          |       |                  |       |
|            | 🖻 🧬 Exan      | Or you can refresh an individual resource in the tree by  |      |            |               |          |       |                  |       |
|            | 🛛 🖉 First     | double clicking on it.                                    |      |            |               |          |       |                  |       |
|            | ▷ 🛃 New       | _GenporeeGroup                                            | 1    | Input D    | Data          |          |       |                  |       |
|            | 🖻 🚰 ROI F     | Repository                                                |      | * 1        | ¥ 🥔           |          |       |                  |       |
|            |               |                                                           |      | - •        |               |          |       |                  |       |
|            |               |                                                           |      |            |               |          |       |                  |       |
|            |               |                                                           |      |            |               |          |       |                  |       |
|            |               |                                                           |      |            |               |          |       |                  |       |
|            |               |                                                           |      |            |               |          |       |                  |       |
|            |               |                                                           |      | Output     | t Targets     |          |       |                  |       |
|            |               |                                                           |      | <b>≜</b> ∓ | × 🛹           |          |       |                  |       |
|            |               |                                                           |      | 💰 N        | lew_Genboree_ | Group    |       |                  |       |
|            |               |                                                           |      |            |               |          |       |                  |       |
|            |               |                                                           |      |            |               |          |       |                  |       |
|            |               |                                                           |      |            |               |          |       |                  |       |

| System/Network                                                                                                    | Cist  | trome •    | Epigenome •  | Metagenome | <ul> <li>▼ Visualization ▼</li> </ul> | Help |  |  |  |  |  |
|----------------------------------------------------------------------------------------------------|-------|------------|--------------|------------|---------------------------------------|------|--|--|--|--|--|
| Welcome to the Genboree Workbench! [G                                                                                                    | ettir | ng Start   | ed] [Legend] |            |                                       |      |  |  |  |  |  |
| Data Selector                                                                                                    |       | Details    |              |            |                                       |      |  |  |  |  |  |
| Select a filter                                                                                                    |       | Attribut   | 9            | Va         | lue                                   |      |  |  |  |  |  |
| ⊿ i www.genboree.org                                                                                                    |       | View Li    | nk           | Li         | nk to Project                         |      |  |  |  |  |  |
| Epigenome Informatics Demo Output Data                                                                                                    |       | Group      |              | Ne         | w_Genboree_Group                      |      |  |  |  |  |  |
| Epigenome ToolSet Demo Input Data                                                                                                    |       | Name       |              | Ne         | w_Genboree_Projec                     | :t   |  |  |  |  |  |
| Epigenomics Roadmap Repository                                                                                                    |       |            |              |            |                                       |      |  |  |  |  |  |
| Examples and Test Data                                                                                                    |       |            |              |            |                                       |      |  |  |  |  |  |
| Service Contract Contract |       |            |              |            |                                       |      |  |  |  |  |  |
| > C Databases                                                                                                    |       | Input Data |              |            |                                       |      |  |  |  |  |  |
|                                                                                                    |       | ± ∓ X 🗸    |              |            |                                       |      |  |  |  |  |  |
| New_Genboree_Project                                                                                                    |       |            |              |            |                                       |      |  |  |  |  |  |
| D 🛃 ROI Repository                                                                                                    |       |            |              |            |                                       |      |  |  |  |  |  |
|                                                                                                    |       | Output     | Targets      |            |                                       |      |  |  |  |  |  |
|                                                                                                    |       | . ♦ ₹      | X 🛹          |            |                                       |      |  |  |  |  |  |
|                                                                                                    |       | <u></u> N  | ew_Genboree_ | Group      |                                       |      |  |  |  |  |  |